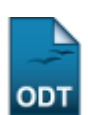

## Meus Certificados Como Avaliador

| Sistema            | SIGAA                                            |
|--------------------|--------------------------------------------------|
| Módulo             | Portal do Docente                                |
| Usuários           | Docentes                                         |
| Perfil             | Docente e estar cadastrado como avaliador do CIC |
| Última Atualização | 11/10/2016 09:46                                 |

Essa funcionalidade permitirá ao Avaliador de Trabalhos do Congresso de Iniciação Científica (CIC), gerar um certificado de participação como avaliador dos trabalhos de iniciação científica daquele congresso.

Para realizar esta operação, o usuário deverá acessar o SIGAA  $\rightarrow$  Módulos  $\rightarrow$  Portal do Docente  $\rightarrow$  Ações Integradas  $\rightarrow$  Certificados e Declarações  $\rightarrow$  Meus Certificados Como Avaliador.

O sistema exibirá a seguinte tela:

| 💦 : Emitir Certificado                                                                                                    |                      |                      |   |  |
|----------------------------------------------------------------------------------------------------|----------------------|----------------------|---|--|
| LISTA DE AVALIAÇÕES DISPONÍVEIS                                                                                                    |                      |                      |   |  |
| Projeto                                                                                                    | Tipo de<br>Avaliação | Tipo de<br>Avaliador |   |  |
| 2012 - SOM DA CIÊNCIA: Ouvindo e/ou Vendo a Transdiciplinaridade                                                                                               |                      | COMITE INTERNO       | 8 |  |
| 2012 - Análise de Deformações por Fluência em Membros Estruturais de Concreto Armado                                                                           |                      | COMITE INTERNO       | 8 |  |
| 2012 - Desenvolvimento de Kit Educacional para Ensino de Disciplinas de Telecomunicações nos Cursos de Engenharia Elétrica e<br>Engenharia de Telecomunicações |                      | COMITE INTERNO       | * |  |
| 2012 - Projeto para Prototipagem Rápida Via Simulação de Sistemas de Telecomunicações                                                                          | PROJETOS             | COMITE INTERNO       | 8 |  |
| Cancelar                                                                                                    |                      |                      |   |  |

Portal do Docente

Caso desista da operação, clique em *Cancelar*. Uma janela será exibida para confirmação. Esta operação será válida para todas as telas que apresentarem esta função.

Para retornar para o menu principal do módulo Portal do Docente, clique no link Portal do Docente.

Na tela acima são listados todos os Congressos que o docente está cadastrado como avaliador. O usuário poderá então gerar o certificado, desde que sua presença tenha sido marcada.

Para emitir o certificado de avaliador, clique no ícone ื

Exemplificaremos a operação, clicando no *Projeto* 2012 - SOM DA ClÊNCIA: Ouvindo e/ou Vendo a Transdisciplinaridade.

A seguinte caixa de diálogo será exibida:

1/3

|--|

| Você selecionou abrir:                                    |  |  |
|-----------------------------------------------------------|--|--|
| DECLARACAO_AVALIADOR_PROJETO.pdf                          |  |  |
| Tipo: arquivo PDF<br>Site: http://sigaa.ufrn.br           |  |  |
| O que o Firefox deve fazer?                               |  |  |
| Abrir com o: Foxit Reader 4.3, Best Reader for Everyday ▼ |  |  |
| © <u>D</u> ownload                                        |  |  |
| Memorizar a decisão para este tipo de arquivo             |  |  |
| OK Cancelar                                               |  |  |

O usuário poderá abrir o arquivo ou fazer o download dele. Clique em **OK** para confirmar a operação.

O certificado será exibido da seguinte maneira:

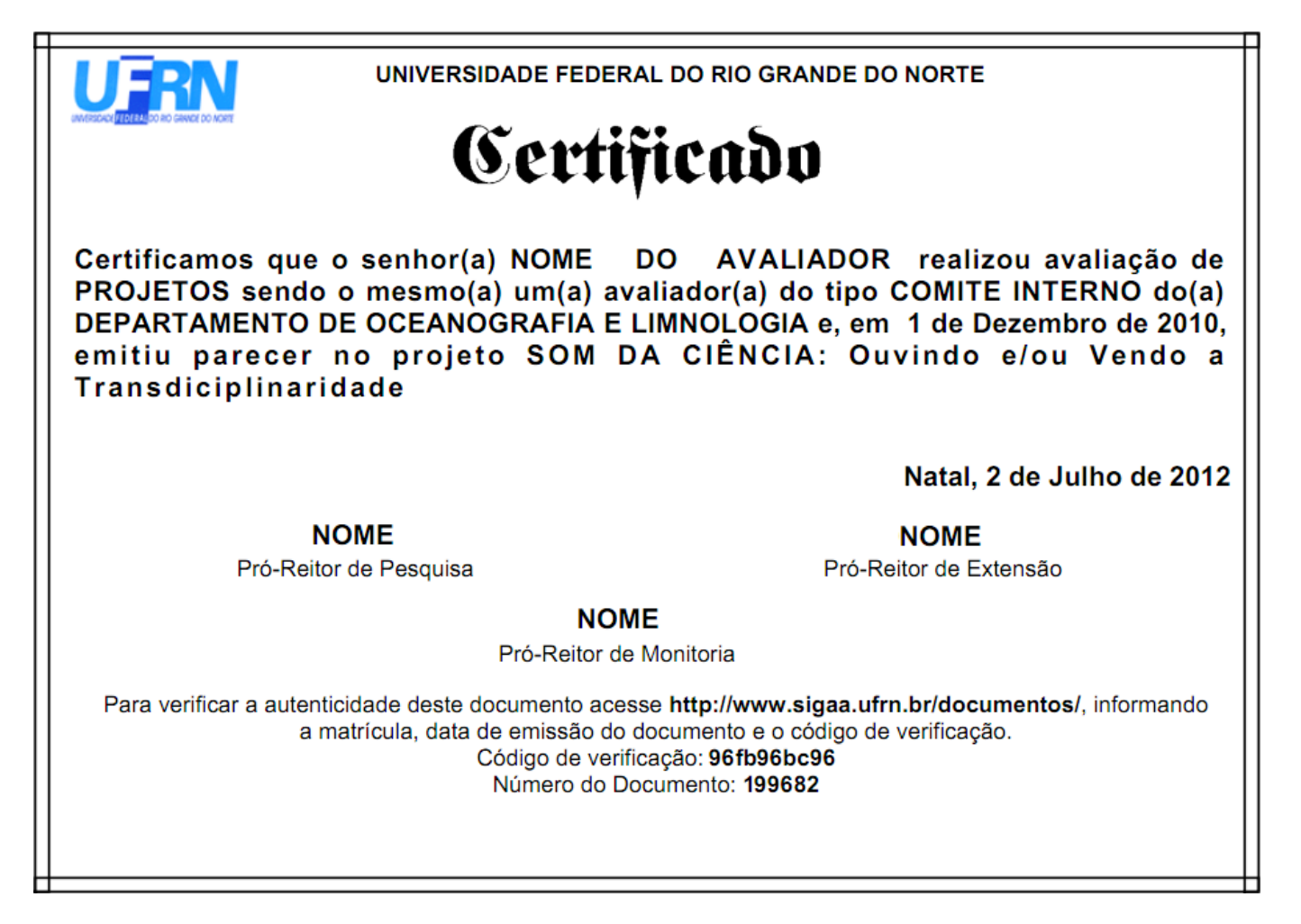

Bom Trabalho!

**Manuais Relacionados** 

https://docs.info.ufrn.br/

• Certificado de Avaliador

<< Voltar - Manuais do SIGAA

From: https://docs.info.ufrn.br/ -

Permanent link: https://docs.info.ufrn.br/doku.php?id=suporte:manuais:sigaa:portal\_do\_docente:acoes\_integradas:certificados\_declaracoes:meus\_certificados\_como\_avalia

Last update: 2016/10/11 09:46

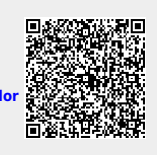